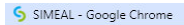

2 livorno.simeal.it/sicare/esimeal\_home.php?profilo=104&menu=2574&\_b=true&\_idutente=1552530

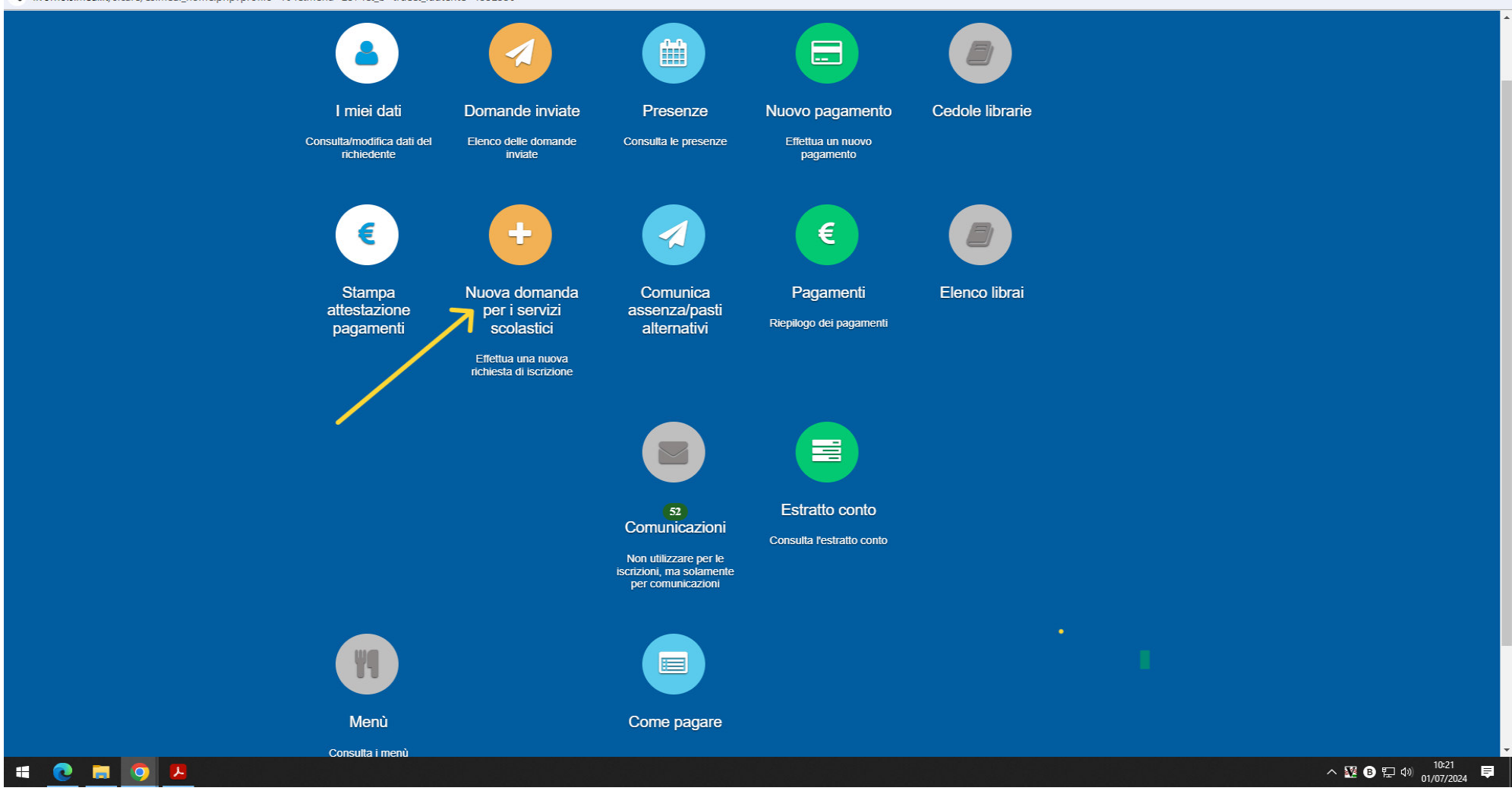

- 0 ×

CLICCARE SU NUOVA DOMANDA PER I SERVIZI SCOLASTICI

| 5 | SIMEAL | - Gooa | le Chrome |
|---|--------|--------|-----------|
| ~ |        |        |           |

🙄 livorno.simeal.it/sicare/esimeal\_home.php?profilo=104&menu=2574&\_b=true&\_idutente=1552530

|                                                                                         | SIMFAI Sistemi Innovativi per i servizi scolastici                                      |                    |                    |        | Bsci            |
|-----------------------------------------------------------------------------------------|-----------------------------------------------------------------------------------------|--------------------|--------------------|--------|-----------------|
| Nuova richiesta                                                                         |                                                                                         |                    |                    |        | ¥ Chiudi        |
| Avviso                                                                                  | Descrizione estesa                                                                      | Inizia dal         | Scade il           | Stato  |                 |
| 2024/2025 - Iscritti COMUNALI - Autorizzazione ISEE                                     | 2024/2025 - Iscritti COMUNALI - Autorizzazione ISEE                                     | 01/07/2024 - 09:00 | 04/08/2024 - 23:59 | attivo | + Nuova domanda |
| 2024/2025 - Iscritti MENSA STATALI - Autorizzazione<br>ISEE                             | 2024/2025 - Iscritti MENSA STATALI - Autorizzazione ISEE                                | 01/07/2024 - 09:00 | 04/08/2024 - 23:59 | attivo | + Nuova domanda |
| Iscrizione servizio Mensa - Solo per iscritti Prime<br>Classi e Trasferimenti 2024/2025 | Iscrizione servizio Mensa - Solo per iscritti Prime Classi e Trasferimenti<br>2024/2025 | 01/07/2024 - 09:00 | 04/08/2024 - 23:59 | attivo | + Nuova domanda |
| 2024/2025 - SOLO PER SERVIZI PRIVATI -<br>Autorizzazione ISEE                           | 2024/2025 - SOLO PER SERVIZI PRIVATI - Autorizzazione ISEE                              | 01/07/2024 - 09:00 | 04/08/2024 - 23:59 | attivo | + Nuova domanda |
| Iscrizione al Trasporto Scolastico 2024/2025                                            | Iscrizione al Trasporto Scolastico 2024/2025                                            | 01/07/2024 - 08:00 | 31/07/2024 - 23:59 | attivo | + Nuova domanda |

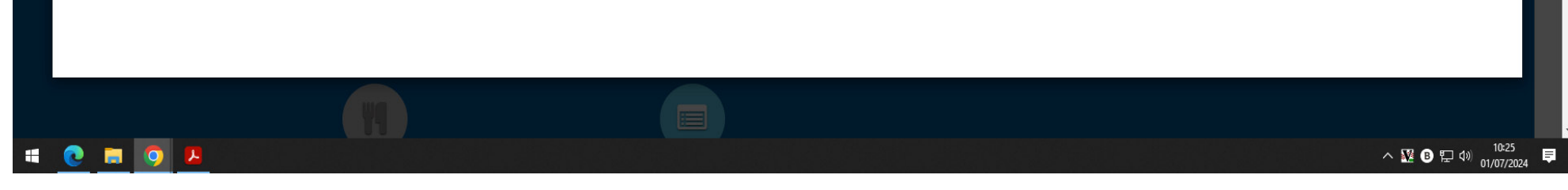

### CLICCARE SU NUOVA DOMANDA NELLA RIGA AUTORIZZAZIONE ISEE

| ande 2024/2025 - Iscritti MENSA STATALI - Au        | utorizzazione ISEE |                        | E Torna all'elenco 🗙 |
|-----------------------------------------------------|--------------------|------------------------|----------------------|
|                                                     |                    |                        |                      |
|                                                     | Domanda present    | ata da                 |                      |
| Richiedente*:                                       |                    |                        | / + 1                |
| Cittadinanza*:                                      | ~                  | Genere*:               | ~                    |
| Nazione di nascita*:                                | ~                  |                        |                      |
| Comune di nascita*:                                 | 1                  | Provincia di nascita*: |                      |
| Data di nascita*:                                   | gg/mm/aaaa         | Codice fiscale*:       |                      |
| Indirizzo*:                                         |                    | Civico*:               |                      |
| Comune di residenza*:                               | 1                  | Provincia*:            |                      |
| Cellulare*:                                         |                    | Email*:                |                      |
| Altro recapito:                                     |                    | Corrispondente a:      |                      |
| E' presente il secondo referente (genitore/tutore): | NO 🗸               |                        |                      |
|                                                     |                    |                        |                      |

## COMPILARE I DATI OBBLIGATORI SEGNATI CON L'ASTERISCO

| Domande 2024/2025 - Iscritti MENSA STATALI - Au     | VOITIO Home's Graduatorie's 2024/2025 Jectifi MENSA STATALL /<br>torizzazione ISEE - | Autorizzazione ISEE A Petrucci Anna le Indiet | ro (P Rsci                            |
|-----------------------------------------------------|--------------------------------------------------------------------------------------|-----------------------------------------------|---------------------------------------|
| Cittadinanza*:                                      | · · · · · · · · · · · · · · · · · · ·                                                | Genere*:                                      | · · · · · · · · · · · · · · · · · · · |
| Nazione di nascita*:                                | ~                                                                                    |                                               |                                       |
| Comune di nascita*:                                 | /                                                                                    | Provincia di nascita*:                        |                                       |
| Data di nascita*:                                   | gg/mm/aaaa                                                                           | Codice fiscale*:                              |                                       |
| Indirizzo*:                                         |                                                                                      | Civico*:                                      |                                       |
| Comune di residenza*:                               | 1                                                                                    | Provincia*:                                   |                                       |
| Cellulare*:                                         |                                                                                      | Email*:                                       |                                       |
| Altro recapito:                                     |                                                                                      | Corrispondente a:                             |                                       |
| E' presente il secondo referente (genitore/tutore): | NO                                                                                   |                                               |                                       |
| Step 1 di 6                                         | 🍽 Salva e contin                                                                     | ua                                            | Avanti →                              |

## POI CLICCARE SU SALVA E CONTINUA

| SICARE × 5 SICARE ×                                            | +                                                                                                    | - 6                       |
|----------------------------------------------------------------|----------------------------------------------------------------------------------------------------|---------------------------|
| C 🔄 livorno.simeal.it/sicare/simeal_bando_menu.php?_user=94    | lc94d2e4a58d29e3782a176e9c7be9&profilo=104&menu=2599&_idprogetto=39&_simeal=true                                                               | ☆                         |
| Comunedil i<br>Domande 2024/2025 - Iscritti MENSA STATALI - Au | VOTTIO Home > Graduatore > 2024/2025 - Iscritti MENSA STATALI - Autorizzazione ISEE 🔹 Petrucci Anna 🔶 Indietro 🗭 Esci<br>torizzazione ISEE - 🗤 | Torna all'elenco 🗙 Chiudi |
|                                                                |                                                                                                    |                           |
|                                                                | Dati dell'alunno                                                                                                    |                           |
| Cognome*:                                                      | Nome*:                                                                                                    |                           |
| Genere*:                                                       | ✓ Nazione nascita*:                                                                                                    | ~                         |
| Luogo di nascita*:                                             | Provincia di nascita*:                                                                                                    |                           |
| Data di nascita o data parto presunta*:                        | gg/mm/aaaa Cittadinanza*:                                                                                                    | ~                         |
| Codice fiscale*:                                               | calcola Comune di residenza*:                                                                                                    | 1                         |
| Indirizzo di residenza*:                                       | DIGITARE L'INDIRIZZO DI RESIDENZA N. Anno scolastico*: 2024/2025                                                                               |                           |
| tan 2 di 6                                                     | H Satva e continua                                                                                                    |                           |
| :ep 2 di 6                                                     |                                                                                                    | ← Indietro Avanti →       |
|                                                                |                                                                                                    | へ 疑 🛚 🖽 d)) 11:15         |

# INSERIRE I DATI DELL'ALUNNO POI CLICCARE SU SALVA E CONTINUA

| • | SICARE      | × +                                                                                                    | -                           | ٥    | × |
|---|-------------|----------------------------------------------------------------------------------------------------|-----------------------------|------|---|
| ÷ | → C (:      | 😫 livorno.simeal.it/sicare/simeal_bando_menu.php?_user=94dc94d2e4a58d29e3782a176e9c7be9&profilo=104&menu=2599&_idprogetto=39&_simeal=true | \$                          | •    | : |
|   |             | Comunedii ivorno Home > Graduatorie > 2024/2025 - Iscritti MENSA STATALL - Autorizzazione ISEE 🔹 A Petrucci Anna 🍝 Indictro Թ Esci        |                             | -    |   |
|   | Domand      | de 2024/2025 - Iscritti MENSA STATALI - Autorizzazione ISEE -                                                                             | Torna all'elenco 🛛 🗙 Chiudi |      |   |
|   |             |                                                                                                    |                             |      |   |
|   |             |                                                                                                    |                             |      |   |
|   |             |                                                                                                    |                             |      |   |
|   |             | Dati obbligatori                                                                                                    |                             |      |   |
|   |             |                                                                                                    |                             |      |   |
|   | î           |                                                                                                    |                             |      |   |
|   |             | Istituto rrequentato":                                                                                                    |                             |      |   |
|   |             |                                                                                                    |                             |      |   |
|   |             |                                                                                                    |                             |      |   |
|   |             |                                                                                                    |                             |      |   |
|   |             | Pi Salva e continua                                                                                                    |                             |      |   |
|   | Step 3 di 6 | 6                                                                                                    | ← Indietro Avanti →         |      |   |
|   |             |                                                                                                    |                             |      |   |
|   |             |                                                                                                    |                             |      |   |
|   |             |                                                                                                    |                             |      |   |
|   |             |                                                                                                    |                             |      |   |
|   |             |                                                                                                    |                             |      |   |
|   |             |                                                                                                    |                             | 1 _  |   |
|   | <u> </u>    |                                                                                                    | ^ ₩ B 🖫 🖤 01/07/2           | 2024 | Ŧ |

# AUTORIZZARE IL COMUNE A RICHIEDERE L'ISEE CLICCANDO SUL MENU' A TENDINA LA VOCE "SI"

| ~ 5                             | S SICARE × +                                                                                                    | -                   | ٥         | × |
|---------------------------------|----------------------------------------------------------------------------------------------------|---------------------|-----------|---|
| $\leftrightarrow$ $\rightarrow$ | C 😫 livorno.simeal.it/sicare/simeal_bando_menu.php?_user=94dc94d2e4a58d29e3782a176e9c7be9&profilo=104&menu=2599&_idprogetto=39&_simeal=true                                                                                                    | ☆                   | •         | : |
|                                 | Comunedil ivorno Home > Graduatorie > 2024/2025 - Iscritti MENSA STATALL - Autorizzazione ISEE 💧 Petrucci Anna 🔶 Indietro 🔅 Esci                                                                                                    |                     |           | ^ |
|                                 | Domande 2024/2025 - Iscritti MENSA STATALI - Autorizzazione ISEE -                                                                                                    | all'elenco 🗶 Chiudi |           |   |
|                                 |                                                                                                    | 1012 - 101          |           |   |
|                                 |                                                                                                    |                     |           |   |
|                                 |                                                                                                    |                     |           |   |
|                                 | Dichiarazioni                                                                                                    |                     |           |   |
|                                 | Sele                                                                                                    | eziona tutti NO     |           |   |
|                                 | che i dati forniti sono veritieri e di essere consapevole delle conseguenze civili e penali previste per coloro che rendono dichiarazioni false, in particolare ho preso atto degli artt. 75 e 76 del DPR n. 445/2000 che prevedono sanzioni per chi rende dichiarazioni sostitutive di certi | ificazio n e NO     |           |   |
|                                 | oi atti di notorreta taisi, mendaci o parziaimente ventuere.<br>Dichiara di aver preso visione dell'informativa privacy ai sensi del Regolamento U.E. 2016/679 e presto il mio consenso al trattamento dei dati                                                                               | NO                  |           |   |
|                                 |                                                                                                    |                     |           |   |
|                                 | 🗎 Salva e continua                                                                                                    |                     |           |   |
|                                 |                                                                                                    |                     |           |   |
|                                 | 5tep 4 di 6                                                                                                    | Indietro Avanti →   |           |   |
|                                 |                                                                                                    |                     |           |   |
|                                 |                                                                                                    |                     |           |   |
|                                 |                                                                                                    |                     |           |   |
|                                 |                                                                                                    |                     |           |   |
|                                 |                                                                                                    |                     |           |   |
|                                 |                                                                                                    |                     |           |   |
|                                 |                                                                                                    |                     |           |   |
|                                 |                                                                                                    | ₩ B 🛱 🗘 11:34       | 4<br>2024 |   |
|                                 |                                                                                                    |                     |           |   |

### CLICCARE SU "SELEZIONA TUTTI" PER ESPRIMERE IL CONSENSO

| •          | SICARE × +                                                                                                    |                                     | ٥             | × |  |  |  |
|------------|----------------------------------------------------------------------------------------------------|-------------------------------------|---------------|---|--|--|--|
| ÷          | C : livorno.simeal.it/sicare/simeal_bando_menu.php?_user=94dc94d2e4a58d29e3782a176e9c7be9&profilo=104&menu=2599&_idprogetto=39&_simeal=true                                                                                                    | ☆                                   |               | : |  |  |  |
|            | 🔇 Comunedil ivorno Home > Graduatorie > 2024/2025 - Iscritti MENSA STATALL - Autorizzazione ISEF 🔒 Petrucci Anna 🌾 Indictro 🕼 Esci                                                                                                    |                                     |               | Î |  |  |  |
|            | Domande 2024/2025 - Iscritti MENSA STATALI - Autorizzazione ISEE -                                                                                                    | X Chiudi                            |               |   |  |  |  |
|            |                                                                                                    |                                     |               |   |  |  |  |
|            |                                                                                                    |                                     |               |   |  |  |  |
|            |                                                                                                    |                                     |               |   |  |  |  |
|            | Dichiarazioni                                                                                                    |                                     |               |   |  |  |  |
|            | Salaziona                                                                                                    | tutti s                             |               |   |  |  |  |
| Exp 4 di 6 |                                                                                                    |                                     |               |   |  |  |  |
|            | che i dati forniti sono veritieri e di essere consapevole delle conseguenze civili e penali previste per coloro che rendono dichiarazioni false, in particolare ho preso atto degli artt. 75 e 76 del DPR n. 445/2000 che prevedono sanzioni per chi rende dichiarazioni sostitutive di cu<br>di atti di notorieta falsi, mendaci o parzialmente veritiere.<br>Dichiara di aver preso visione dell'informativa privacy ai sensi del Regolamento U.E. 2016/679 e presto il mio consenso al trattamento dei dati |                                     |               |   |  |  |  |
|            | Dichiara di aver preso visione dell'informativa privacy ai sensi del Regolamento U.E. 2016/6/9 e presto il mio consenso al trattamento dei dati                                                                                                    |                                     |               |   |  |  |  |
|            | R Salva e continua                                                                                                    |                                     |               |   |  |  |  |
|            | Step 4 di 6                                                                                                    | Avanti 🔿                            |               |   |  |  |  |
|            |                                                                                                    |                                     |               |   |  |  |  |
|            |                                                                                                    |                                     |               |   |  |  |  |
|            |                                                                                                    |                                     |               |   |  |  |  |
|            |                                                                                                    |                                     |               |   |  |  |  |
|            |                                                                                                    |                                     |               |   |  |  |  |
|            |                                                                                                    |                                     |               |   |  |  |  |
|            |                                                                                                    |                                     |               |   |  |  |  |
|            |                                                                                                    |                                     |               |   |  |  |  |
|            | A 🛛 🖸 🛄 🧕 🦉 🖉 🖉                                                                                                    | 記<br>たりの<br>11:3<br>11:3<br>01/07/2 | 37<br>12024 🛡 |   |  |  |  |

#### DOPO CHE SI E' ESPRESSO IL CONSENSO LE CASELLE DIVENTANO VERDI CLICCARE SU SALVA E CONTINUA

| • | S SICARE × +                                                                                                    | — đ               | כ    | × |
|---|----------------------------------------------------------------------------------------------------|-------------------|------|---|
| ÷ | C C Iivorno.simeal.it/sicare/simeal_bando_menu.php?_user=94dc94d2e4a58d29e3782a176e9c7be9&profilo=104&menu=2599&_idprogetto=39&_simeal=true | ☆                 | 2    | : |
|   | Comunedii Ivomo Home > Graduatorie > 2024/2025 - Iscritti MENSA STATALI - Autorizzazione ISEE I                                             | Chiudi            |      |   |
|   | Documenti                                                                                                    |                   |      |   |
|   | Per il seguente bando non sono richiesti documenti.                                                                                         | ×                 |      |   |
|   | Obbligatorio Allegato il                                                                                                    |                   |      |   |
|   | Step 5 di 6                                                                                                    | di →              |      |   |
|   | Q □ □ □ □ □ □ □ □ □ □ □ □ □ □ □ □ □ □ □                                                                                                    | 11:41<br>01/07/20 | 24 E |   |

# NON DEVONO ESSERE INSERITI DOCUMENTI QUINDI CLICCARE SU AVANTI

| • | SICARE |                | × +             |                                                                                                    | - 1                           | ٥   | ×  |
|---|--------|----------------|-----------------|----------------------------------------------------------------------------------------------------|-------------------------------|-----|----|
| ÷ | → C .  | livorno.simeal | it/sicare/simea | simeal_bando_menu.php?_user=94dc94d2e4a58d29e3782a176e9c7be9&profilo=104&menu=2599&_idprogetto=39&_simeal=true                             | \$                            |     | :  |
|   | ,      |                |                 | 🔇 Comunedil ivorno - Home > Graduatorie > 2024/2025 - Iscritti MENSA STATALI - Autorizzazione ISEE - 🔺 Petruoci Anna - 🔶 Indietro - 🕪 Esci |                               |     |    |
|   | Domand | le 2024/202    | 5 - Iscritti I  | itti MENSA STATALI - Autorizzazione ISEE -                                                                                                 | 🔳 Torna all'elenco 🛛 🗙 Chiudi |     |    |
|   |        |                |                 |                                                                                                    |                               |     |    |
|   |        |                |                 | step - invia<br>richiesta                                                                                                    |                               |     |    |
|   |        |                |                 |                                                                                                    |                               |     |    |
|   |        |                |                 |                                                                                                    |                               |     |    |
|   |        |                |                 |                                                                                                    |                               |     |    |
|   |        |                |                 | Attenzione: La domanda non è stata ancora inviata                                                                                          | ×                             |     |    |
|   |        |                |                 |                                                                                                    |                               |     |    |
|   |        |                |                 | Invia richiesta                                                                                                    |                               |     |    |
|   |        |                |                 | Step 1 - Dati richiedente 🗸 Completo                                                                                                    |                               |     |    |
|   |        |                |                 | Step 2 - Dati beneficiario Completo                                                                                                    |                               |     |    |
|   |        |                |                 | Step 5 - Dichiarazioni Completo                                                                                                    |                               |     |    |
|   |        |                |                 | Step 5 - Documenti                                                                                                    |                               |     |    |
|   |        |                |                 | Numero protocollo:                                                                                                    |                               |     |    |
|   |        |                |                 |                                                                                                    |                               |     |    |
|   |        |                |                 |                                                                                                    |                               |     |    |
|   |        |                |                 | Ora:                                                                                                    |                               |     |    |
|   |        |                |                 |                                                                                                    |                               |     |    |
|   |        |                |                 | 🗎 Invia richiesta                                                                                                    | -                             |     |    |
|   |        |                |                 |                                                                                                    |                               |     |    |
|   |        |                |                 |                                                                                                    |                               |     |    |
|   |        |                |                 |                                                                                                    | <b>II</b> •                   |     |    |
|   |        |                |                 |                                                                                                    | ^ ₩ B ₽ ₩ 01/07/20            | 024 | ₹. |

A QUESTO PUNTO SE TUTTI I FLAG SONO VERDI E COMPLETI SI PUO' INVIARE LA RICHIESTA E DARE CONFERMA LA PROCEDURA E' COSI' TERMINATA.